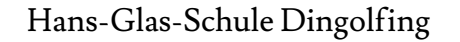

## Informationen zu WebUnits und Untis Messenger

Webportal: <u>https://webuntis.com/</u> oder Apps:

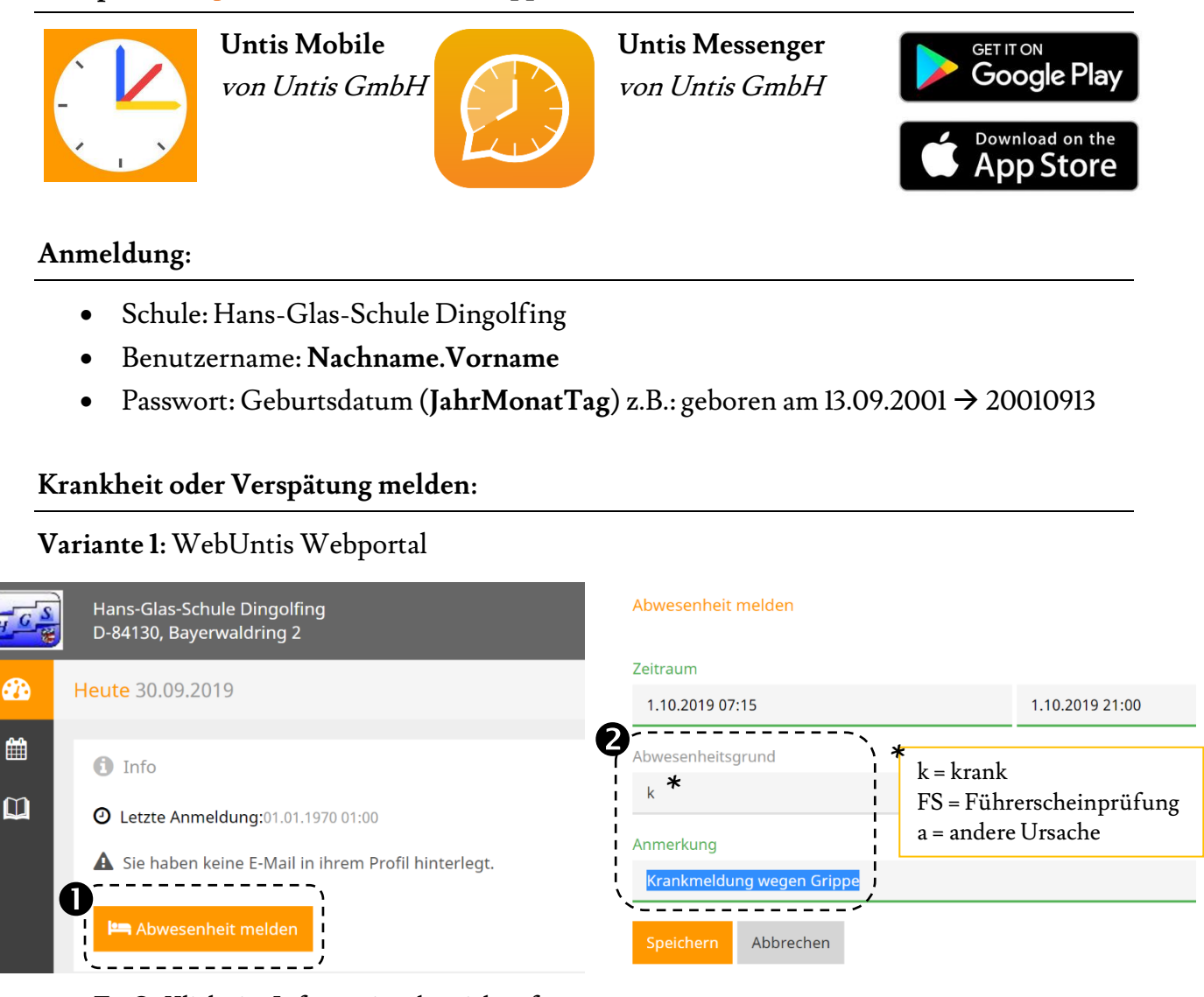

Zu •: Klicke im Informationsbereich auf der Startseite "Abwesenheit melden" an.

Zu **2**: Trage den Abwesenheitsgrund und eine Anmerkung ein.

Variante 2: Untis Mobile App

- 1. Wähle im Menü "Info Center"  $\rightarrow$  "Abwesenheiten"
- 2. Klicke auf "**+**"
- 3. Trage den Zeitraum deiner Abwesenheit ein.
- 4. Wähle einen Abwesenheitsgrund aus und ergänze eine Anmerkung im Textfeld.

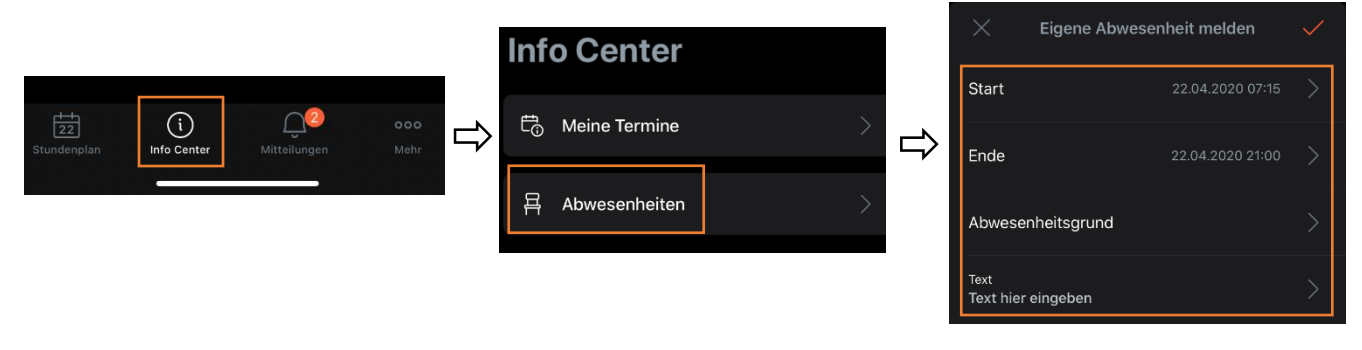

## Version 4, 22.04.2020, Andrea Jakisch

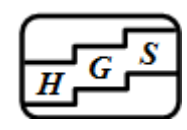

## Messenger Funktion nutzen:

Im Messenger kannst du mit deinen Lehrkräften und Mitschülern im Gruppenchat kommunizieren. Wähle dazu im Webportal die Rubrik "Messenger" aus oder lade dir die **Untis Messenger** App auf dein Smartphone, um besser erreichbar zu sein!

Damit du dich in der Messenger App anmelden kannst, lade dir zuerst die **Untis Mobile** App herunter und logge dich dort ein (siehe Seite 1). Öffne dann die Messenger App und klicke auf "Mit Untis Mobile anmelden".

Bei der ersten Anmeldung kannst du festlegen, ob dir die App Mitteilungen senden darf (empfohlen). Damit bekommst du die Nachrichten immer aktuell auf deinem Smartphone angezeigt.

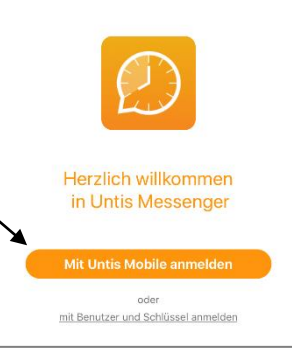

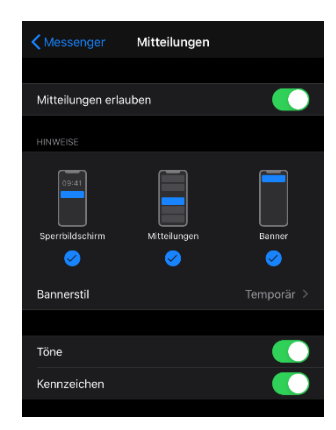

Dies kannst du jederzeit in deinen Einstellungen des Smartphones ändern. (Beispiel iPhone: Einstellungen → Messenger App → Mittei-

lungen  $\rightarrow$  Mitteilungen erlauben  $\checkmark$ )

Nach der Anmeldung kannst du deinen Lehrkräften Nachrichten schreiben oder Dateien senden. Deine Lehrkraft kann eine Gruppe für deine Klasse bzw. ein Unterrichtsfach anlegen. Darin kannst du auch mit deinen Mitschülerinnen und Mitschülern kommunizieren und Dateien austauschen. Kläre bitte mit der jeweiligen Lehrkraft ab, ob sie diesen Kommunikationskanal nutzen möchten!

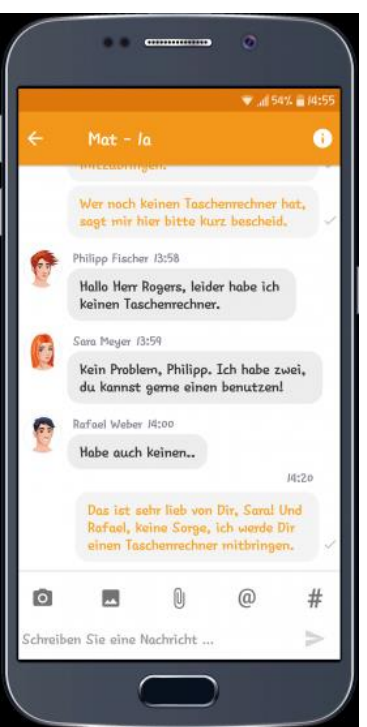

## Was es zu beachten gibt!

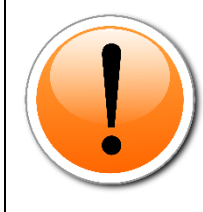

Der Messenger dient ausschließlich zur schulischen Kommunikation. Achte bei Nachrichten immer auf eine angemessene Ausdrucksweise und nimm Rücksicht auf den Feierabend, die Wochenenden und die Ferien deiner Mitschülerinnen und Mitschüler sowie Lehrkräfte. Grundsätzlich kannst du nicht umgehend mit der Beantwortung deiner Nachricht rechnen.

Nutze den Messenger, um trotz der Schulschließung in Kontakt zu bleiben!